# Ohje rikosrekisterin tilaamiseen

- 1. Mene oikeusrekisterikeskuksen sivuille https://oikeusrekisterikeskus.fi/
- 2. Paina kohdasta "rikosrekisteri"
- 3. Valitse avautuvasta valikosta "Rikosrekisteriote lasten kanssa työskentelyä varten" ja siirry sähköiseen asiointiin.

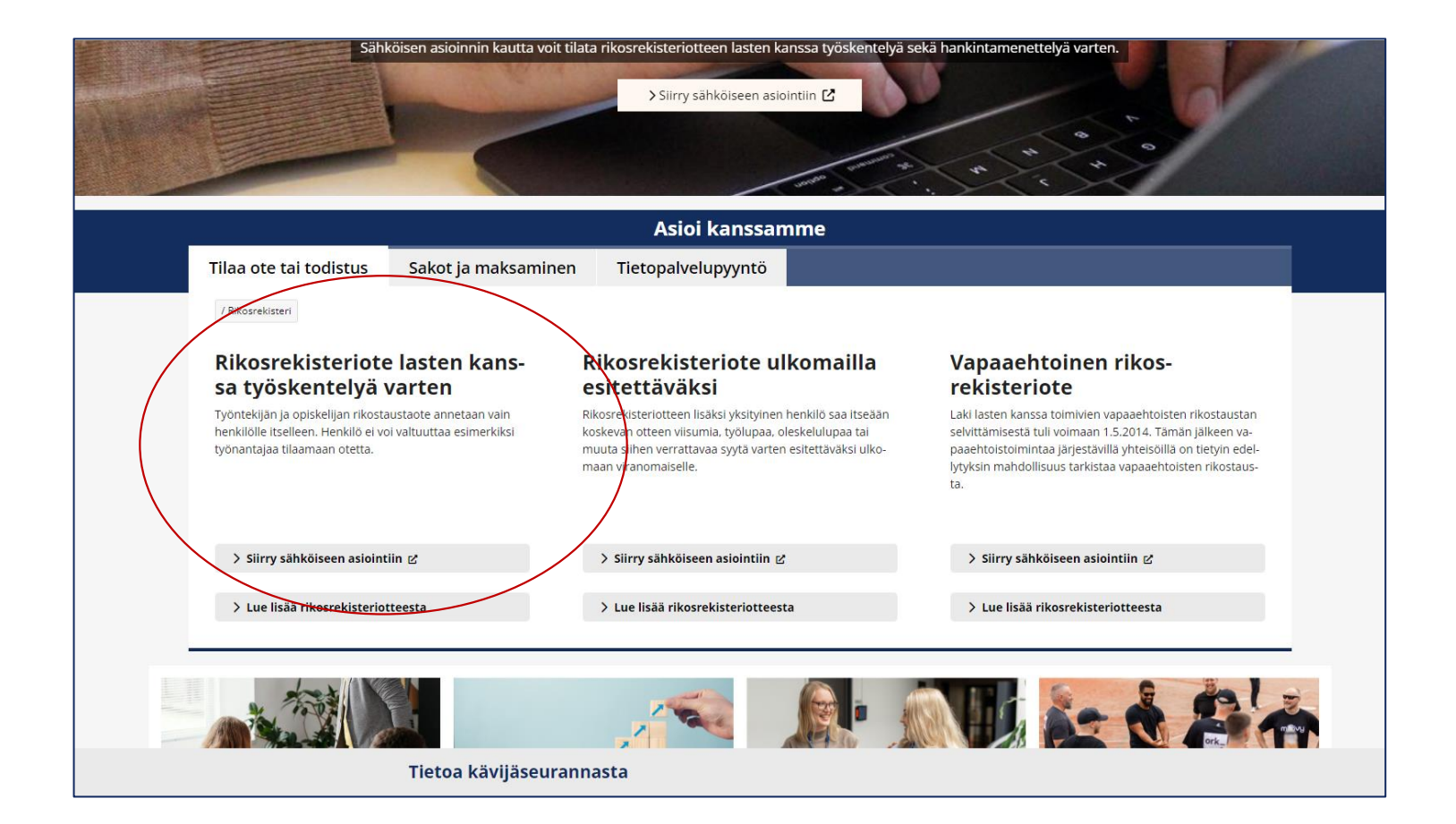

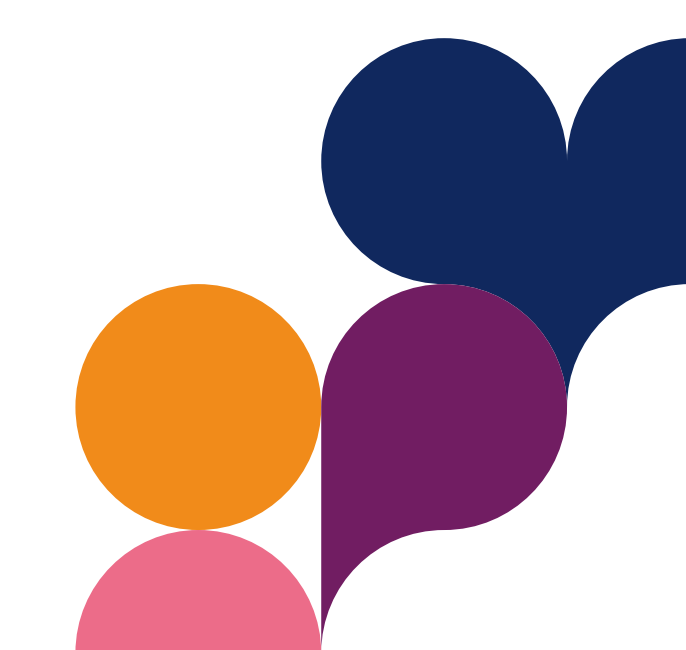

- 4. Uudelle välilehdelle avautuu Oikeusrekisterikeskuksen sähköinen asiointi. Kirjaudu sisään verkkopankkitunnuksilla.
- 5. Valitse "tilaa rikosrekisteriote".

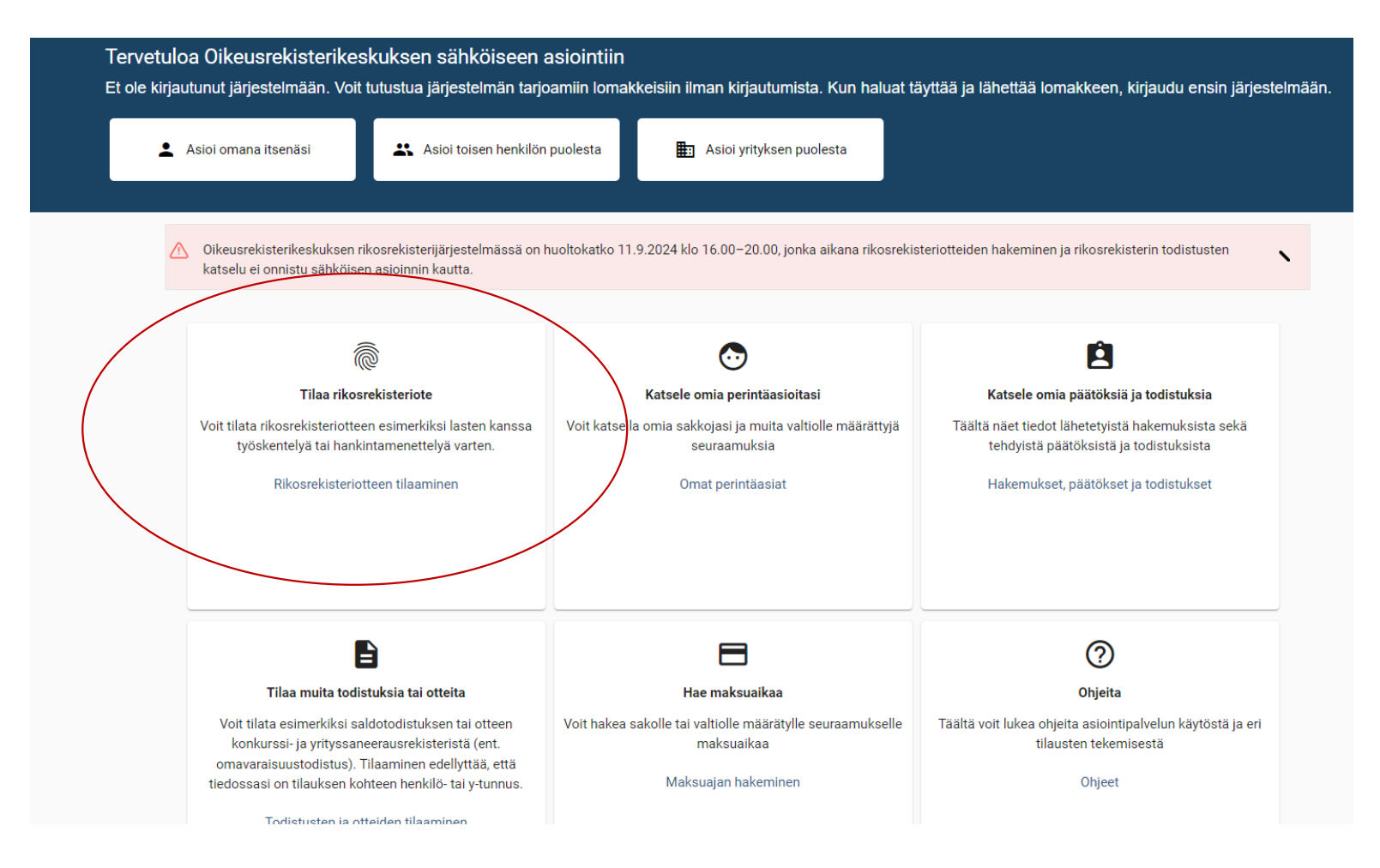

#### 6. Valitse "Rikosrekisteriote lasten kanssa työskentelevälle".

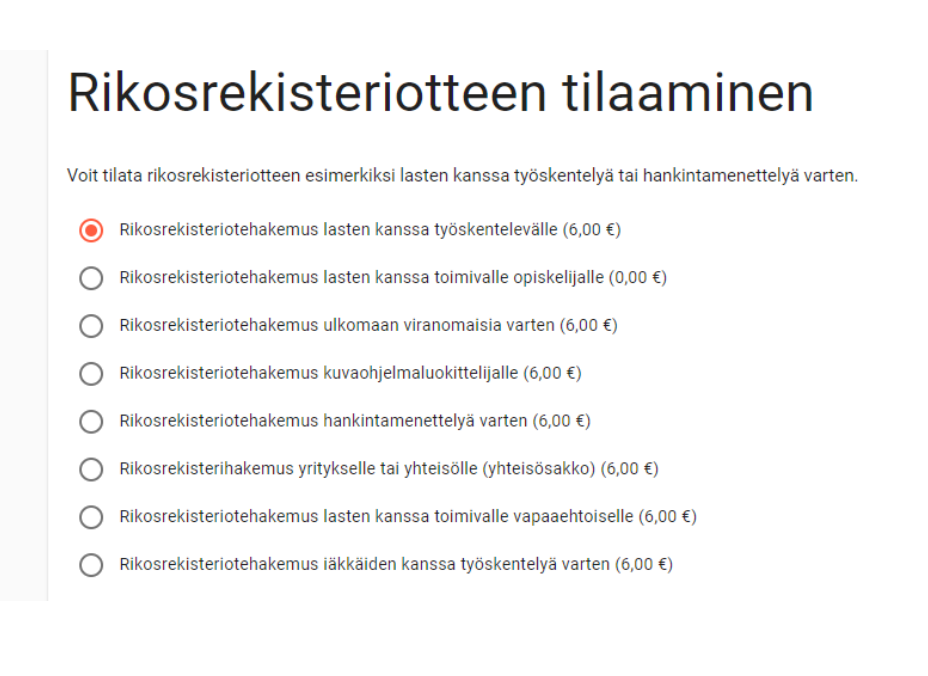

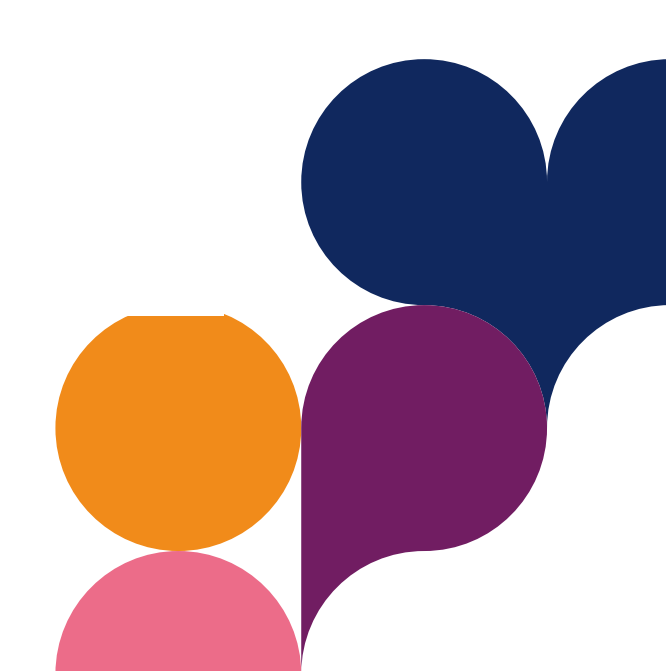

7. Täytä tarvittavat tiedot ja valitse tehtäväksi "Perhehoitolain mukainen perhehoito".

| Tehdäänkö työ Suomessa? (                                                                                         |
|----------------------------------------------------------------------------------------------------|
| Kyllä                                                                                                    |
| O Ei                                                                                                    |
| Toimitteko vapaaehtoisena? (j)                                                                                    |
| O Kyllä                                                                                                    |
| ● Ei                                                                                                    |
| Tarvitsetteko rikosrekisteriotetta hankintamenettelyä varten? ڼ                                                   |
| O Kyllä                                                                                                    |
| ● Ei                                                                                                    |
| Haetko rikosrekisteriotetta työ- tai virkasuhdetta varten? 🥡                                                      |
| O Kyllä                                                                                                    |
| ● Ei                                                                                                    |
| Haetko rikosrekisteriotetta johonkin seuraavista tehtävistä? (j)                                                  |
| Perhehoitolain mukainen perhehoito -                                                                              |
| Alkavatko työtehtäväsi seuraavan kuuden kuukauden aikana? ڼ                                                       |
| Kyllä                                                                                                    |
| ⊖ Ei                                                                                                    |
| Oletko työssäsi pysyväisluontoisesti ja olennaisesti henkilökohtaisessa vuorovaikutuksessa alaikäisten kanssa? (j |
| () Kyllä                                                                                                    |
| ⊖ Ei                                                                                                    |

8. Täytä työnantajan tiedot ja valitse työtehtäväksi "sijaisvanhempi"

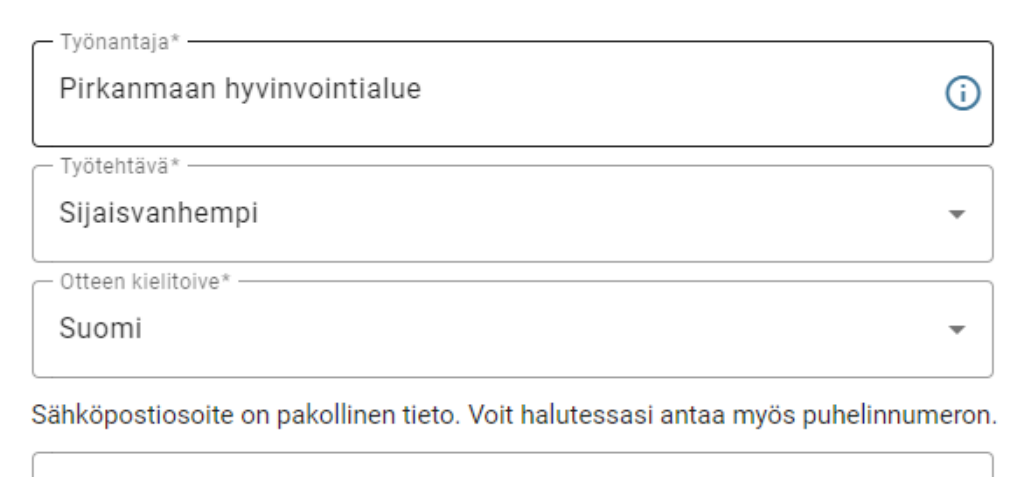

Hakijan puhelinnumero

Anna numero kansainvälisessä muodossa, esim. +358401234567

Hakijan sähköpostiosoite\*

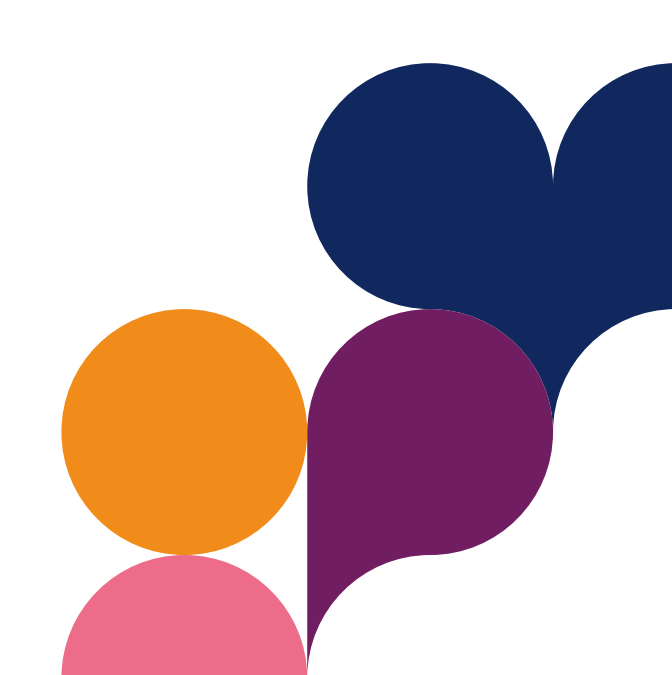

- 9. Täytä omat tiedot ja valitse toimitustapa.
- 10. Siirry maksamaan.

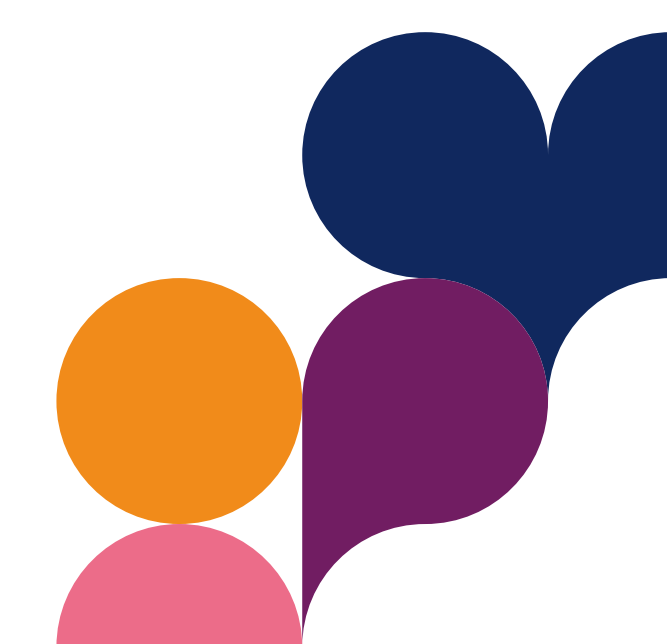